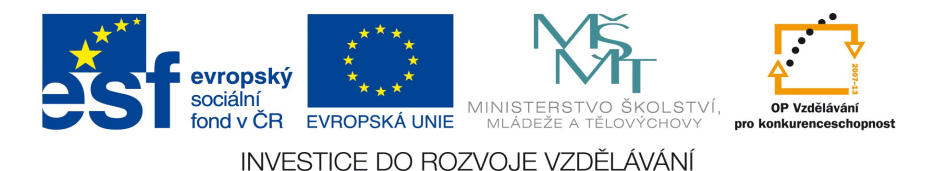

# Apex – řešení typických příkladů

Čas: 70 minut

Cílem této lekce je procvičit návrh základních prvků aplikace v Apexu. Aplikace bude postavena na databázovém schématu *knihovny*.

## Typické příklady pro::

- návrh a úprava reportu a formuláře
- navigační prvky (Tabs, Breadcrumbs, List)
- práce s regionem
- parametrický report
- graf

Pomůcky: Uživatelská příručka na webu

## Zadání:

- Zkontrolujte, zda máte vytvořeny potřebné tabulky pro knihovnu CTENAR, KNIHA, EXEMPLAR, VYPUJCKA, REZERVACE. Pokud tyto tabulky nemáte, vytvořte je spolu s daty pomocí skriptu knihovna.sql
- 2. Vytvořte aplikaci "Knihovna\_test":
  - Obsahuje stránky:
    - Home (Blank Page)– úvodní strana (pro menu)
    - Report and Form pro tabulku CTENAR
    - Report and Form pro tabulku KNIHA
  - Navigace pomocí jednoúrovňových záložek (Tabs) a Breadcrumbs
  - Grafická šablona Theme 14 (Simple Green)
- 3. Upravte Report pro tabulku CTENAR:
  - nadpis česky
  - hlavičky sloupců česky
  - pořadí sloupců viz obrázek
  - Vytvořte filtr pro pole Město: vytvořte Select List se seznamem měst pro určení parametru dotazu a tlačítko "Vyber" pro spuštění dotazu s parametrem

| Home > Čtenáři        |   |          |           |                |                 |       |            |         |          |  |  |
|-----------------------|---|----------|-----------|----------------|-----------------|-------|------------|---------|----------|--|--|
| Seznam čtenářů Create |   |          |           |                |                 |       |            |         |          |  |  |
| Vyber město           |   | město    | ▼ Vyber   |                |                 |       |            |         |          |  |  |
|                       |   | Jméno 🛦  | Příjmení  | Ulice          | Město           | Psč   | RČ         | Telefon | Vzdělání |  |  |
|                       | 1 | Alena    | Vávrová   | Resslova 1041  | Ostrava         | 70800 | 5551111424 | 567456  | S        |  |  |
|                       | 1 | Jana     | Mikulková | Koperníkova 3  | Praha 10        | 10900 | 7204243333 | 5555345 | Z        |  |  |
|                       | 1 | Marie    | Jasanská  | Hasicská 39    | Ostrava-Vyškov. | 74900 | 8552301234 | 6743322 | V        |  |  |
|                       | 1 | Petr     | Mikulka   | Koperníkova 3  | Praha 10        | 10900 | 7004243423 | 5555345 | Z        |  |  |
|                       | 1 | Vladimír | Duspiva   | Kosmonautu 215 | Praha-Žižkov    | 13000 | 4502221134 | 876549  | V        |  |  |
| Spread Sheet          |   |          |           |                |                 |       |            |         |          |  |  |

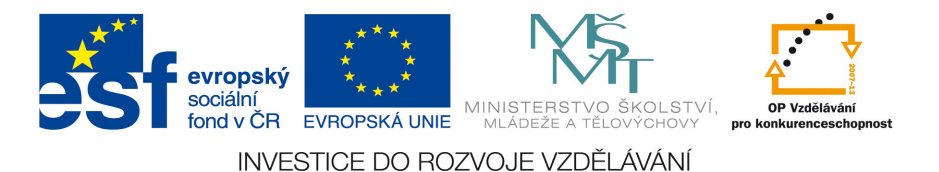

4. Na formuláři pro editaci CTENARE změňte textové pole pro vzdělání na Select List. V seznamu bude zobrazen celý text pro vzdělání (základní, středoškolské, vysokoškolské)

| Home > Čtenáři > Editace čtenáře |                 |        |        |      |  |  |
|----------------------------------|-----------------|--------|--------|------|--|--|
| Edit CTE                         | IAR             | Cancel | Delete | Save |  |  |
| Jmeno                            | Alena           |        |        |      |  |  |
| Prijmeni                         | Vávrová         |        |        |      |  |  |
| Ulice                            | Resslova 1041   |        |        |      |  |  |
| Mesto                            | Ostrava         |        |        |      |  |  |
| Psc                              | 70800           |        |        |      |  |  |
| Rc                               | 5551111424      |        |        |      |  |  |
| Telefon                          | 567450          |        |        |      |  |  |
| Vzdelani                         | středoškolské 🔻 |        |        |      |  |  |

5. Opravte štítky pro záložky a dále štítek pro Breadcrumbs Reportu a Formuláře tabulky CTENAR – viz obrázek

#### Home > Čtenáři > Editace čtenáře

- 6. Vytvořte sekvenci SEQ\_CTENAR: start od 10, krok 1, maximum 9999
- 7. Vytvořte formulář NOVY\_CTENAR pro vložení nového čtenáře:
  - Pro definici PK (CISLO) použijte "Existing Sequence".
  - Po stisku "Submit" se vrátí na report CTENAR,
  - Po stisku Cancel na Home stránku.
  - Formulář nebude zařazen mezi záložky
  - Formulář nebude mít BreadCrumbs
- 8. Na první stráce (Home) vytvořte menu (List, vertikální s odrážkami, ): VIZ OBR.
  - titulek "Základní operace"
  - položka "Vložit nového čtenáře"  $\rightarrow$  odkaz na formulář NOVY\_CTENAR (úkol 7)
  - položka "Vložit novou knihu"  $\rightarrow$  odkaz na formulář pro editaci knihy (úkol 2)

#### Home

|   | Navigation            |
|---|-----------------------|
| • | Vložit nového čtenáře |
| ۰ | Vložit novou knihu    |

- 9. Vytvořte na první straně (Home) nový region pro graf:
  - Obrázek na další straně (design jiný ) ...
    - titulek "Počty knih podle zemí"
    - umístění: na pravé straně stránky Reportu pro tabulku KNIHA "Possition 3"
    - typ grafu Bar Horizontal 2D

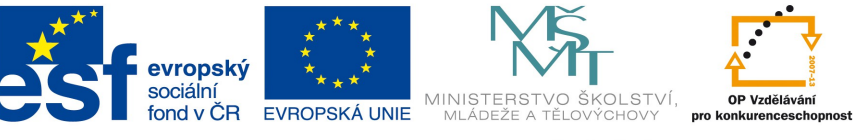

INVESTICE DO ROZVOJE VZDĚLÁVÁNÍ

 data: počet knih (řádků) v tabulce KHIHA seskupených podle zemí. Label – země, value – počet knih, link – null

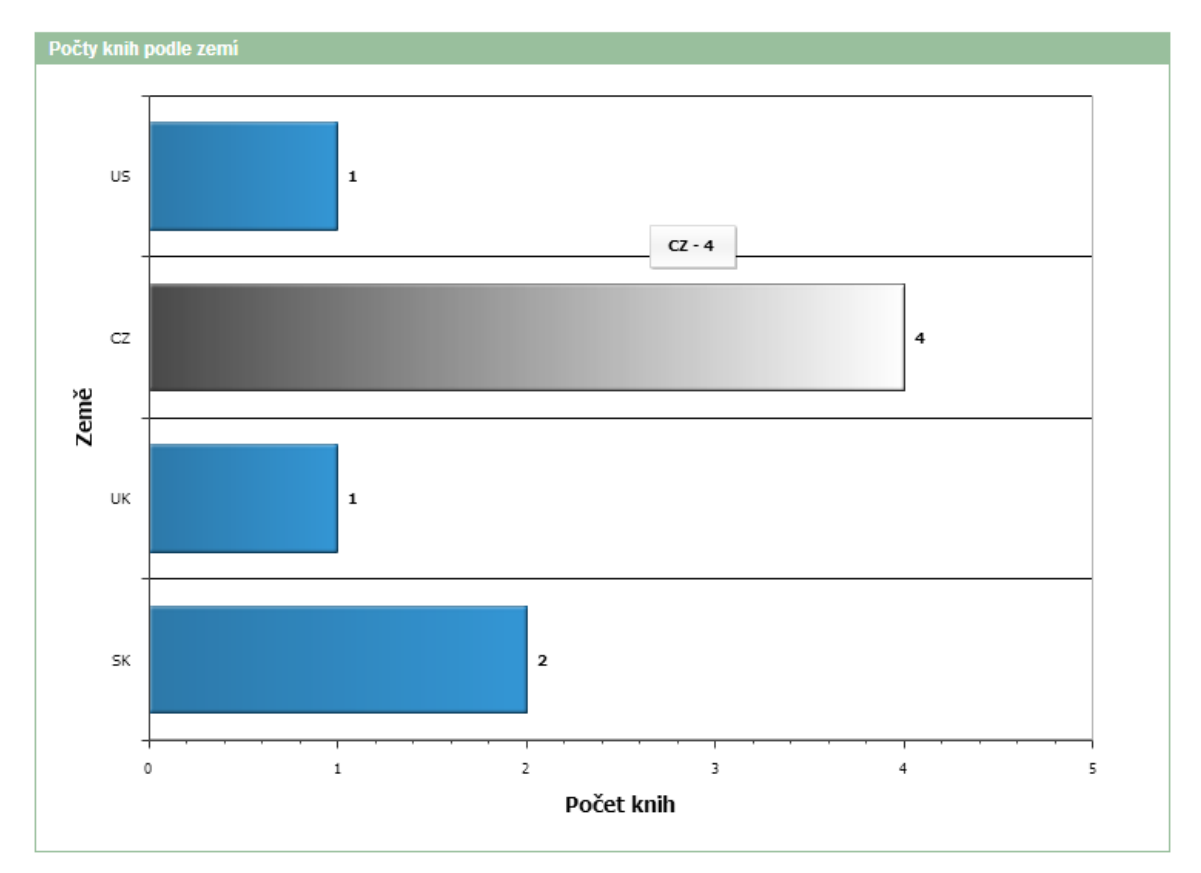